## Digitales Klassenbuch in WebUntis

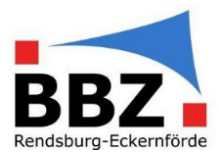

## Kurzanleitung – SuS dem eigenen Unterricht zuweisen

1. Loggen Sie sich mit der Zwei-Faktor-Authentifizierung bei WebUntis ein:

HINWEIS: Sollten Sie noch nicht über eine Zwei-Faktor-Authentifizierung verfügen, so aktivieren Sie diese bevor Sie mit Schülerdaten in WebUntis arbeiten (siehe Kurzanleitung Zwei-Faktor-Authentifizierung aktivieren).

"Faktor 1": Loggen Sie sich in WebUntis mit Ihrem Benutzernamen und Passwort ein:

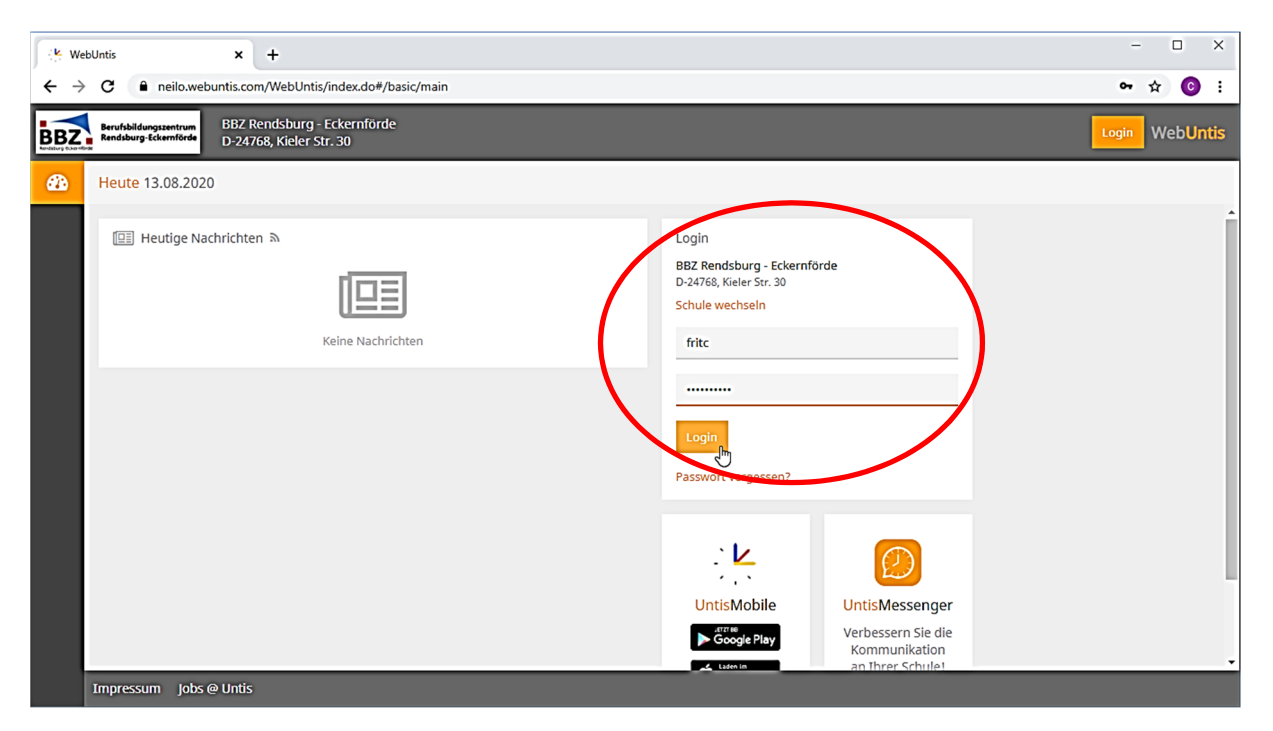

"Faktor 2": Geben Sie jetzt zusätzlich die aktuelle, 6-stellige Zahl aus Ihrer Authenticator-App ein:

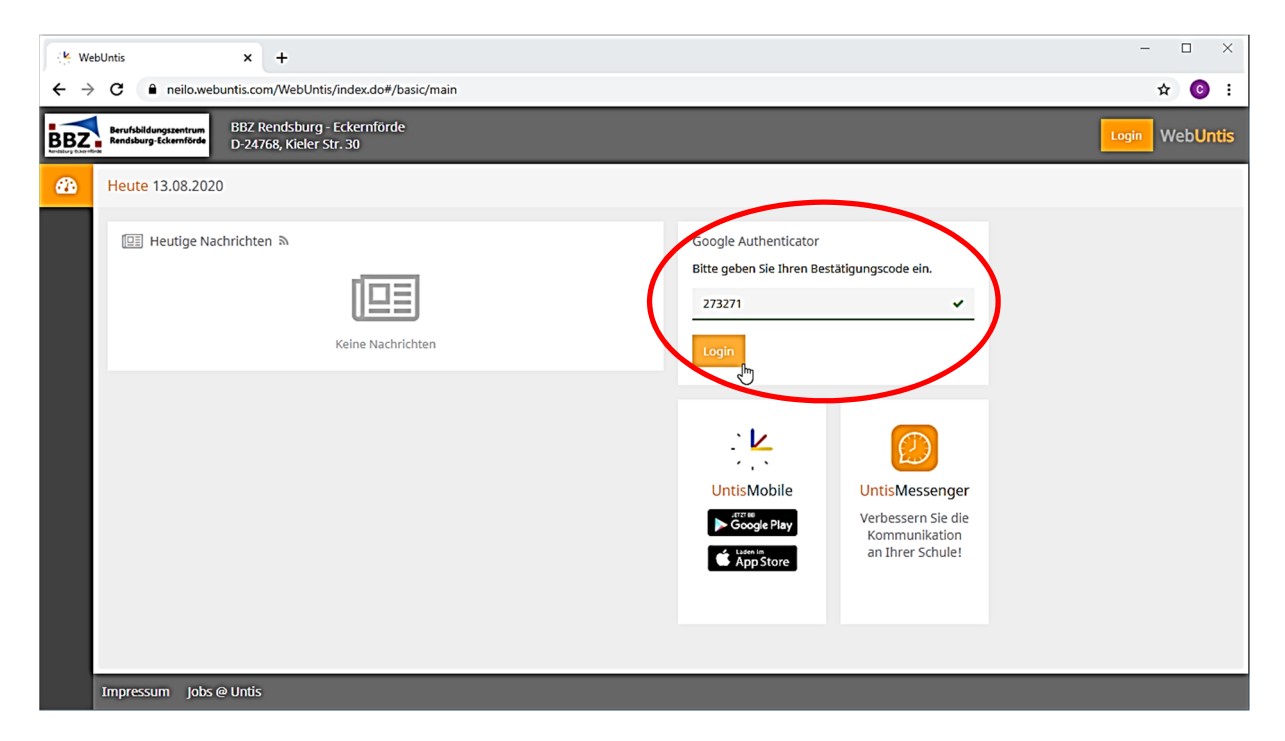

## Digitales Klassenbuch in WebUntis

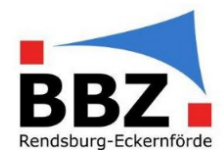

2. Wählen Sie auf der Startseite im Menü "Unterricht → Mein Unterricht" aus:

| Web                             | Untis ×                              | +                               |                          |                                                                                                    |                  |                    |                            |       |           |       |            |            |             |   | -      | - 🗆           | ×                    |                                                                                                    |                            |
|---------------------------------|--------------------------------------|---------------------------------|--------------------------|----------------------------------------------------------------------------------------------------|------------------|--------------------|----------------------------|-------|-----------|-------|------------|------------|-------------|---|--------|---------------|----------------------|----------------------------------------------------------------------------------------------------|----------------------------|
| $\leftrightarrow$ $\rightarrow$ | C neilo.webuntis.co                  | m/today                         |                          |                                                                                                    |                  |                    |                            |       |           |       |            |            |             |   |        | ☆ 📀           | :                    |                                                                                                    |                            |
| <u></u>                         | WebUntis<br>BBZ Rendsburg - Eckernfö | K Web                           | oUntis × +               |                                                                                                    |                  |                    |                            |       |           |       |            |            |             |   | D- 1   | 0.00.0000     |                      | - 0                                                                                                | ×                          |
|                                 | _                                    | $\leftrightarrow$ $\rightarrow$ | C e neilo.webuntis.com/m |                                                                                                    |                  |                    |                            |       | 1         | 🖻 🛧 🖸 | ) :        |            |             |   |        |               |                      |                                                                                                    |                            |
| 88                              | Heute                                | ( <del>-</del> )                | Unterricht               | Mein U                                                                                                    | nterricht Frit   | :                  |                            |       |           |       |            |            |             |   |        | ?             | <b>→</b>             | Do. 13.08.2020<br>2020/2021                                                                        |                            |
|                                 | Meine Nachrichten<br>Stundenplan     | රීම                             | Mein Unterricht          | Aktivit<br><aus< td=""><td>ātsart<br/>swahl&gt;</td><td>Zeitrau<br/>V 10.08</td><td>ım<br/>.2020 ▼ 14.08.2020 ▼</td><td>Aktue</td><td>lle Woche</td><td></td><td>- 0</td><td>F</td><td></td><td></td><td></td><td></td><td>M<br/>27 2<br/>3<br/>10</td><td>M     D     F       8     29     30     31       4     5     6     7       11     12     13     14</td><td>s s<br/>1 2<br/>8 9<br/>15 16</td></aus<> | ātsart<br>swahl> | Zeitrau<br>V 10.08 | ım<br>.2020 ▼ 14.08.2020 ▼ | Aktue | lle Woche |       | - 0        | F          |             |   |        |               | M<br>27 2<br>3<br>10 | M     D     F       8     29     30     31       4     5     6     7       11     12     13     14 | s s<br>1 2<br>8 9<br>15 16 |
| §7                              | Unterricht                           | )))<br>[]                       | Klasse<br>Schüler*in     |                                                                                                    | Art Aktivitätsa  | Klassa             | Schülergruppe              | Fach  | Lehrkraft | Wst   | Von        | Bis        | Termine     |   | Schüle | er Schülergru | 17 ·<br>24 2<br>31   | 8 19 20 21 2<br>15 26 27 28 2<br>1 2 3 4<br>019 2020 20                                            | !2 23   !2 30   5 6   021  |
| ++<br>+                         | Buchen                               | Ē                               | Prüfungen                | /                                                                                                    | Unterricht       | BGT.18,<br>EGS.18  | ET_BGT.18EGS.18_FritC      | ET    | FritC     | 6     | 10.08.2020 | 18.06.2021 | 1<br>1<br>1 | 2 | 2      | 29 Q          |                      |                                                                                                    |                            |
|                                 | Klassenbuch                          | Ľ                               | Prüfungskalender         | 1                                                                                                    | Unterricht       | BGT.20,<br>FOT.20  | MAT_BGT.20FOT.20_FritC     | MAT   | FritC     | 6     | 10.08.2020 | 18.06.2021 | 1           | 2 | 2      | 雅 🚨           |                      |                                                                                                    |                            |
| ළ                               | Dateiablage                          | ĉe                              | Lehrkraft - Tag          | /                                                                                                    | Unterricht       | EGS.17             | TECH_EGS.17_FritC          | TECH  | FritC     | 4     | 10.08.2020 | 31.01.2021 |             | 2 | 2      | 28 <u>2</u>   |                      |                                                                                                    |                            |
|                                 |                                      |                                 | Klasse - Tag             | /                                                                                                    | Unterricht       | GGS                | ET_GGS_FritC               | ET    | FritC     | 4     | 10.08.2020 | 18.06.2021 | đ           | 2 | 2      | Se 2          |                      |                                                                                                    |                            |
|                                 | =                                    | Ĉe                              | Stundenliste Lehrkraft   | Ве                                                                                                    | richt            |                    |                            |       |           |       |            |            |             |   |        |               |                      |                                                                                                    |                            |
| F                               | FritC                                |                                 | =                        |                                                                                                    |                  |                    |                            |       |           |       |            |            |             |   |        | -             |                      |                                                                                                    |                            |
| []€                             | Abmelden                             | F                               | FritC                    |                                                                                                    |                  |                    |                            |       |           |       |            |            |             |   |        |               |                      |                                                                                                    |                            |
|                                 |                                      | []}                             | Abmelden                 | 4                                                                                                    |                  |                    |                            |       |           |       |            |            |             |   |        |               |                      |                                                                                                    |                            |

3. Wählen Sie bei dem Unterricht, bei dem Sie SuS hinzufügen wollen, unter "Schülergruppen das Symbol 🔊 "Schüler in der Schülergruppe…" aus:

| 😤 Web                             | Untis × +                |                                                                                                    |                 |             |                   |                          |        |           |   |            |            |            |   |   |           |   | -                                                                               | - 0                          | ı ×                                                 |
|-----------------------------------|--------------------------|----------------------------------------------------------------------------------------------------|-----------------|-------------|-------------------|--------------------------|--------|-----------|---|------------|------------|------------|---|---|-----------|---|---------------------------------------------------------------------------------|------------------------------|-----------------------------------------------------|
| $\leftrightarrow \   \rightarrow$ | C neilo.webuntis.com/my- | lessons                                                                                                    |                 |             |                   |                          |        |           |   |            |            |            |   |   |           |   | <b>2</b> 2                                                                      | \$                           | <b>O</b> :                                          |
| ( <del>-</del> )                  | Unterricht               | Mein U                                                                                                    | Inter           | richt FritC |                   |                          |        |           |   |            |            |            |   |   | 1         | 2 | → <sup>Do.</sup> 20                                                             | 13.08.20<br>020/2021         | <sup>20</sup>                                       |
| රුන                               | Mein Unterricht          | Aktivi<br><au< td=""><td>tätsart<br/>swah</td><td>&gt;</td><td>Zeitrau<br/>10.08.</td><td>m<br/>2020 - 14.08.2020 -</td><td>Aktuel</td><td>lle Woche</td><td></td><td> ¢</td><td>F</td><td></td><td></td><td></td><td></td><td></td><th>M     D     M       27     28     29       3     4     5       10     11     12</th><td>D F<br/>30 31<br/>6 7<br/>13 14</td><td>S     S       1     2       8     9       15     16</td></au<> | tätsart<br>swah | >           | Zeitrau<br>10.08. | m<br>2020 - 14.08.2020 - | Aktuel | lle Woche |   | ¢          | F          |            |   |   |           |   | M     D     M       27     28     29       3     4     5       10     11     12 | D F<br>30 31<br>6 7<br>13 14 | S     S       1     2       8     9       15     16 |
|                                   | Klasse                   |                                                                                                    |                 |             |                   | o                        |        |           |   |            |            | <b>.</b> . |   |   |           |   | 17 18 19<br>24 25 26                                                            | 20 21                        | 22 23<br>29 30                                      |
| ß                                 | Schüler*in               | 1                                                                                                    | Art             | Unterricht  | BGT.18            | MAT_BGT.18_FritC         | MAT    | FritC     | 6 | 10.08.2020 | 18.06.2021 | Termine    | 2 |   |           |   | 31 1 2<br>2019                                                                  | 3 4<br>2020                  | 5 6<br>2021                                         |
| Ē                                 | Prüfungen                | 1                                                                                                    |                 | Unterricht  | BGT.18,<br>EGS.18 | ET_BGT.18EGS.18_FritC    | ET     | FritC     | 6 | 10.08.2020 | 18.06.2021 | 1          | ? | 2 | <b>82</b> | 2 |                                                                                 |                              |                                                     |
| Ľ                                 | Prüfungskalender         | 1                                                                                                    |                 | Unterricht  | BGT.20,<br>FOT.20 | MAT_BGT.20FOT.20_FritC   | MAT    | FritC     | 6 | 10.08.2020 | 18.06.2021 | •          | 2 | 2 | *         | 2 |                                                                                 |                              |                                                     |
| රිය                               | Lehrkraft - Tag          | /                                                                                                    |                 | Unterricht  | EGS.17            | TECH_EGS.17_FritC        | TECH   | FritC     | 4 | 10.08.2020 | 31.01.2021 | 1          | ? | 2 | <b>82</b> | 2 |                                                                                 |                              |                                                     |
|                                   | Klasse - Tag             | 1                                                                                                    |                 | Unterricht  | GGS               | ET_GGS_FritC             | ET     | FritC     | 4 | 10.08.2020 | 18.06.2021 | 1          | 2 | 2 | **        | 2 |                                                                                 |                              |                                                     |
| ŶE                                | Stundenliste Lehrkraft   | Be                                                                                                    | ericht          |             |                   |                          |        |           |   |            |            |            |   |   |           |   |                                                                                 |                              |                                                     |
|                                   | =                        |                                                                                                    |                 |             |                   |                          |        |           |   |            |            |            |   |   |           |   |                                                                                 |                              |                                                     |
| F                                 | FritC                    |                                                                                                    |                 |             |                   |                          |        |           |   |            |            |            |   |   |           |   |                                                                                 |                              |                                                     |
| []}                               | Abmelden                 |                                                                                                    |                 |             |                   |                          |        |           |   |            |            |            |   |   |           | , |                                                                                 |                              |                                                     |

## Digitales Klassenbuch in WebUntis

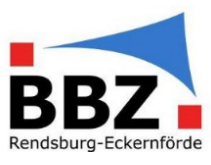

4. Wählen Sie jetzt alle SuS aus, die in Ihrem Unterricht/Kurs sind und bestätigen Sie die Auswahl mit "Speichern":

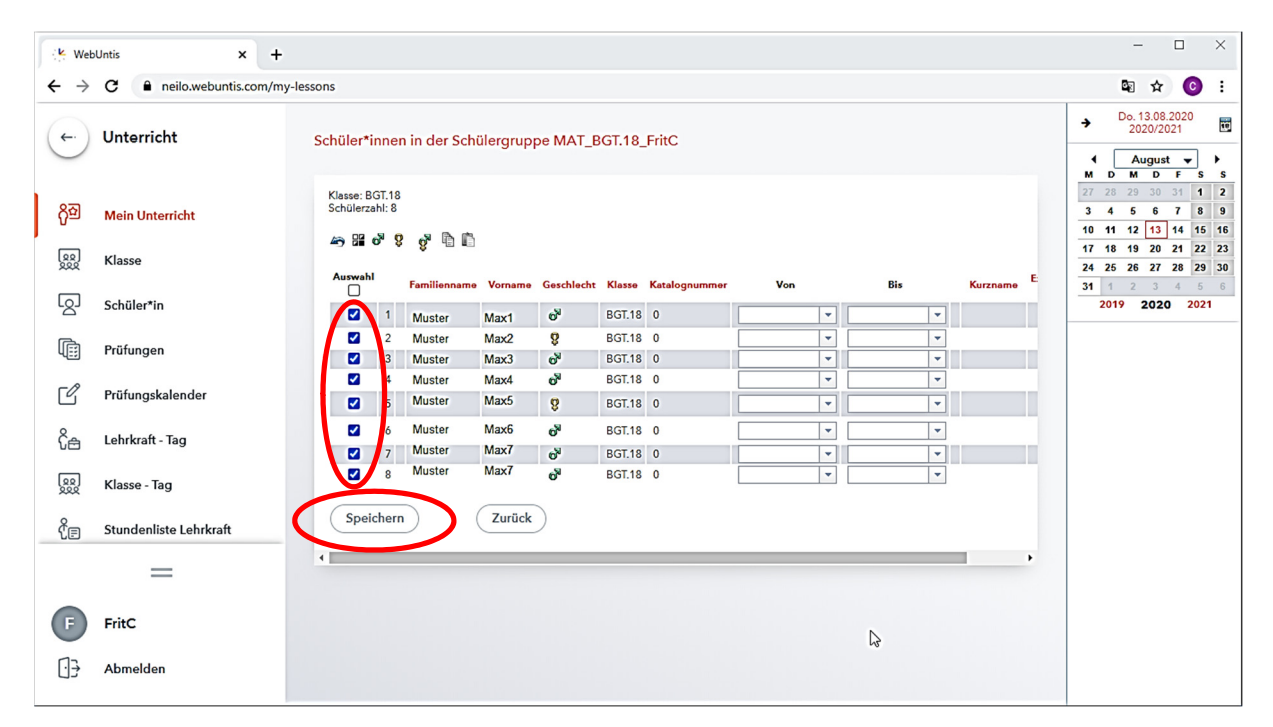

Jetzt sollte es Ihnen möglich sein, für diesen Unterricht/Kurs unter WebUntis und UntisMobile die Anwesenheitskontrolle durchzuführen.